| Side 904 ● Førtidepensionsoplysninger ● Søg |                                               |                      |
|---------------------------------------------|-----------------------------------------------|----------------------|
| Fase                                        | Forklaring                                    | Tast                 |
| Side 904                                    | Naviger frem til side 904                     | ALT + Q → 904        |
| Søg på CPR- NR                              | Du kan søge på:                               |                      |
|                                             | hele CPR-NR                                   | CPR 010101-0001      |
|                                             | eller                                         |                      |
|                                             | brug % som wildcard:                          | CPR 010101%          |
|                                             | De første 6 cifre                             |                      |
|                                             | cifre et vilkårligt sted                      | CPR %p101%           |
|                                             | Start søgning                                 | Søg                  |
|                                             | Bemærk, om søgning:                           |                      |
|                                             | Hvis du søger på et <i>helt CPR-NR</i> vil,   |                      |
|                                             | hvis gyldigt CPR-NR gå direkte til siden      |                      |
|                                             | med Førtidspensionsoplysninger side           |                      |
|                                             | 904A for denne person.                        |                      |
|                                             | Hvis du søger med <i>wildcard</i> eller nogle |                      |
|                                             | af nedenstående søgemuligheder, vil           |                      |
| C d a no un                                 | du fa en <i>liste</i> med søgeresultater.     |                      |
| Søg pa navn                                 | Du kan søge pa:<br>hele navnet                | Navn Helene Jensen X |
|                                             | nele navnet                                   |                      |
|                                             | eller                                         |                      |
|                                             | blot nogle af bogstaverne i navnet, for       | Name Jana Janaan y   |
|                                             | eksempel "lene".                              | Navn liene Jensen X  |
|                                             | Resultatet af søgningen vil vise både         |                      |
|                                             | "Lene" og "Helene"                            |                      |
| Generel søgning                             | Hvis du igangsætter en søgning uden           |                      |
|                                             | søgekriterier i CPR eller navn findes         |                      |
|                                             | alle førtidspensionister, der er              |                      |
|                                             | oprettet på side 904A.                        |                      |
|                                             | OBS: Det kan være mange.                      |                      |
| Søg                                         | Igangsæt søgningen med knappen søg            | _                    |
|                                             | eller tast ENTER.                             | Søg                  |
| Resultatliste                               | Resultatlisten er altid                       |                      |
|                                             | førtidspensionister der er oprette på         | CPR Navn             |
|                                             | side 904A.                                    | 0105                 |
|                                             | Detalian visco vod at klikko nå dat           | 0105                 |
|                                             | Detaijer vises ved at klikke på det           | <u>0105</u>          |
|                                             |                                               |                      |
| Overfør til Excel                           | Den udsøgte liste kan overføres til           |                      |
|                                             | Excel. Klik på knappen Excel.                 | Excel                |
|                                             | Excel knappen har samme funktion              |                      |
|                                             | som Søg knappen. Den igangsætter              |                      |
|                                             | søgningen.                                    |                      |
| Version 3                                   | Dato: 06.02.2018/MBL                          |                      |